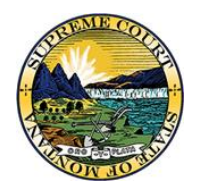

Montana Supreme Court Office of the Court Administrator Montana Courts Electronic Filing

# Filing on an Existing Case – Trial Courts (Attorneys)

# Contents

| Filing on Existing Cases      |
|-------------------------------|
| Case Search1                  |
| Search criteria1              |
| Trouble finding your case?2   |
| Case View2                    |
| Create Filing                 |
| Filing Information4           |
| Upload Document4              |
| Add the First Document4       |
| Add Additional Documents4     |
| Service Information5          |
| Service method6               |
| Add other recipients6         |
| Date of service7              |
| Example COS8                  |
| Filing Summary8               |
| Cart9                         |
| Resubmitting Rejected Filings |

## Filing on Existing Cases

There are two options to create a filing on an existing case: "Case Search" and "Create Filing." Both can be found in the menu on the left side of the page.

| Home          |    |
|---------------|----|
| Case Search   |    |
| Create Filing |    |
| Filings       | ۱. |

### **Case Search**

Case Search is useful if you want to see any documents, ROAs, or information about the case. Only cases on which you are a party are visible to you with the case search.

#### Search criteria

The case search page displays fields that can be filled in to restrict the filings that show up in the results. All fields are optional to fill in except for the "Court" field; this one must be filled in every time (mandatory fields are denoted by a red asterisk).

| URT SELECTION -  | -                              |    |                |   |  |
|------------------|--------------------------------|----|----------------|---|--|
| ourt*            | Flathead County District Court | -  |                |   |  |
| SE INFORMATION - |                                |    |                |   |  |
| ase Category     | ~                              |    | Case Type      | ~ |  |
| ase Year (YYYY)  | 2021                           |    | Case Number 🕜  |   |  |
| iled Date        | 23 to                          | 23 | Exclude Closed |   |  |
| ssigned Judge    | Select a Judge                 | -  |                |   |  |
| RTY INFORMATION  | •                              |    |                |   |  |
| irst Name        |                                |    | Last Name      |   |  |
| liddle Name      |                                |    |                |   |  |

- *Case Category* Criminal, Juvenile, or Civil
- Case Type Current Phase 1 case types for District Court
  - Criminal Criminal
  - Juvenile Juvenile
  - Civil Developmental Disability, Involuntary Commitment, Abuse and Neglect
- Case Year Four digit year the case was created
- Case Number Only the last part of the cause number (e.g. for DC-15-2016-1##, only include 1##)
- *Filed Date* A date range for when the case was created
- *Exclude Closed* Removes all closed cases from the search results (selected by default)

- Assigned Judge The current judge assigned to the case
- *Party Information* The first, middle, or last name of any party in the case

After providing the information click "Search." This will bring up a list of all the cases that fit your criteria. You can bring up the "Case View" by clicking anywhere on the line in the search results.

| RESULTS                           |                           |                                     |                                                |              |             |  |  |
|-----------------------------------|---------------------------|-------------------------------------|------------------------------------------------|--------------|-------------|--|--|
| Court Name                        | Case Number               | Case Title                          | Case Type                                      | Filed Date 🔻 | Case Status |  |  |
| Flathead County District<br>Court | DV-15-2021-<br>0001133-DS | Spring Buckvs.Spring Grizzly        | Civil - DV - Damages                           | 12-17-2021   | Open        |  |  |
| Flathead County District<br>Court | DC-15-2021-<br>0000382-IN | State of Montana vs. Wild Boar      | Criminal - DC - Information                    | 11-02-2021   | Pending     |  |  |
| Flathead County District<br>Court | DC-15-2021-<br>0000381-IN | State of Montana vs. Field Bindweed | Criminal - DC - Information                    | 11-02-2021   | Pending     |  |  |
| Flathead County District<br>Court | DN-15-2021-<br>0000040-YC | In the Matter of Junior Doe         | Abuse and Neglect - DN - Youth in Need Of Care | 11-02-2021   | Open        |  |  |
| 1 to 4 of 4 records               |                           |                                     |                                                |              |             |  |  |

#### Trouble finding your case?

If you cannot find the case you are looking for, try changing some of the search criteria. If the results do not yield any cases, or do not include the case in question, try removing some of the information from your search. If you have too many cases, try adding more information.

#### **Case View**

Information about the case can be seen in the case view including the judge, case parties, attorneys, future hearings, and the Register of Actions (ROAs).

| Home<br>Case Search                                                                                                    | MONTANA CO                                                                                                    | URTS E-FILING                                                                                                    |                                                                                    |                     |                                                                                | Shar<br>Ida R                                                                                                    | on Supporter<br>Ruth Jacobs | 2  | 1    |
|----------------------------------------------------------------------------------------------------|----------------------------------------------------------------------------------------------------|----------------------------------------------------------------------------------------------------|------------------------------------------------------------------------------------|---------------------|--------------------------------------------------------------------------------|----------------------------------------------------------------------------------------------------|-----------------------------|----|------|
| Create Filing Filings                                                                                                    | Case View - DC-15-202                                                                                                    | 1-0000382-IN                                                                                                    |                                                                                    |                     |                                                                                |                                                                                                    |                             |    | ? 🖸  |
| Filings       P         Court       Flathead County<br>District Court         Case       Criminal - DC         Type       DC-15-2021-0000382-<br>IN         Short       State of Montana vs.         Title       Wild Boar         Status       Pending         Filed       11-02-2021         Judge       Bench, Jaimie         Create E-Filing       Create E-Filing | PARTIES / PARTICIPAN<br>Role Defendant Plaintif 1 to 2 of 2 records PENDING HEARINGS Hearing Date/Time No records were found. CHARGES Statute Description 80-7-1014(1)(c) - Introduc 1 to 1 of 1 records FILTER 1 REGISTER OF ACTION Doc Seq. Filed Date 3.00 11-03-2021 11-03-2021 2.00 11-02-2021 1.00 11-01-2021 11-01-2021 | ITS Name Boar, Wild Boar, Wild State of Montana a a Invasive Species in Montana a a Invasive Species in Montana a a Invasive Species in Montana b a Information Froposed Arrest Warant Order Granting Leave to File Motion and Affidavit for Leave to File Information Proposed Order b b b b b b b b b b b b b b b b b b b | Attorney Paul, Aversonly Wes Jacobs, Ruth Ida Hearing Type Offense Date 10-13-2021 | ton Charge Modifier | Severity<br>Felony<br>Fi<br>Id<br>Id<br>Id<br>Id<br>Id<br>Id<br>Id<br>Id<br>Id | Service<br>eService<br>eService<br>Finding<br>a Ruth Jacobs<br>a Ruth Jacobs<br>a Ruth Jacobs<br>a Ruth Jacobs<br>a Ruth Jacobs<br>a Ruth Jacobs | Type n Date of Disposit     | on | hent |
|                                                                                                    | 1 to 5 of 5 records                                                                                                    |                                                                                                    |                                                                                    |                     |                                                                                |                                                                                                    |                             |    |      |

- *View Documents* Within the ROAs, documents can be viewed by clicking on the blue document icon on the right side of the row.
- ROA Filter By default, the "Register of Action" shows only documents in the case. This can be changed to display all ROAs by clicking "Filter," then unchecking the box marked "Document Only" and then clicking "Search."
- *Create E-Filing* A filing for this case can be started by clicking on "Create E-Filing." This will automatically take you to the "Create Filing" page with the court, filing category, and the case number already filled in.

## **Create Filing**

Instead of using the case search, you can go directly to the "Create Filing" page by clicking "Create Filing" in the main menu on the left side of the screen.

At the "Create Filing" page you must first select which court you wish to file in and the "Filing Category" (new or existing case). After selecting existing case, you will be prompted to provide the case number, the filing type, and filing subtype that best describe the document you are submitting.

\*If you are filing on a new case, please refer to the "Initiating a New Case" document.

| Create Filing    |                                   |   | ? 🖸  |
|------------------|-----------------------------------|---|------|
|                  |                                   |   |      |
| Court*           | Flathead County District Court    | • |      |
| Filing Category* | Existing Case 🗸                   |   |      |
|                  | e Court ID Four Digit Year Case # |   |      |
| Case Number* ?   | DC-15-2021-382                    |   |      |
| Filing Type*     | Motion 🗸                          |   |      |
| Filing Subtype*  | Motion to Continue                | ~ | j    |
|                  |                                   |   | Next |

After providing the case number, the system will check that the case is eligible for E-Filing. If the case is eligible, the box will be highlighted green (as seen in the picture). If the case is not eligible, it will be highlighted red and prevent you from entering the case type and subtype. The case number must be entered exactly, including the hyphens and court ID number after the case type. Court ID numbers are listed at <a href="https://courts.mt.gov/External/efile/docs/courtids.pdf">https://courts.mt.gov/External/efile/docs/courtids.pdf</a>. The case number does not require zeros in front of the final numbers (Example: DC-15-2021-1##).

• The Filing Types and Subtypes are dependent upon the type of case you are filing on. Criminal cases have different filings types than civil, which are also different than juvenile.

Click "Next" to save and continue.

\*As you proceed further, please use the "Next" button. Your changes are not saved if you leave the page without clicking next. Using your browser's back button will not save your work.

# Filing Information

| Filing Information          |                              | ? 🖸 |
|-----------------------------|------------------------------|-----|
| DETAILS -                   |                              |     |
| Comments                    |                              |     |
| Request Emergency<br>Filing |                              |     |
| FILED ON BEHALF OF          | INFORMATION -                |     |
| Filed on Behalf of*         | Name                         |     |
|                             | Boar, Wild (Defendant)       |     |
|                             | State of Montana (Plaintiff) |     |
|                             | N                            | ext |

- *Comments* Add comments only if it serves a meaningful purpose for the clerk processing the filing. These comments only go to the Clerk of Court's office.
- *Request Emergency Filing* Use this only in the case of an actual emergency; at that point, a phone call to the clerk's office alerting them about the filing might be more appropriate.
- *Filed on Behalf of* You must select what party(ies) you are filing on behalf of.

Click "Next" to save and continue.

#### **Upload Document**

This page allows you to upload a lead document (e.g. motion) and any related documents (e.g. proposed order). Each document must be virus free, not password protected, and under 20 MB in size. Documents must also be in one of three formats, Word, Word Perfect, or PDF. Please upload proposed orders in Word or Word Perfect format so the judge may edit the order before signing, when appropriate.

#### **Add the First Document**

- 1. Select the same Filing Type and Subtype that you chose in the Create Filing screen.
- 2. Click "Choose File," then navigate to the location on your computer and select the document you wish to file as the main lead document.

#### **Add Additional Documents**

 To add another document, click Add Another Lead Document. Most additional documents, including proposed orders and proposed summonses, should be added as an additional lead documents.

| lame                      | Motion - Motion to Continue | File*                                                 | Choose File Motion.docx         |   |
|---------------------------|-----------------------------|-------------------------------------------------------|---------------------------------|---|
| Document Filing<br>Type*  | Motion                      | <ul> <li>Document Filing</li> <li>Subtype*</li> </ul> | Motion to Continue              | ~ |
| Exclude from<br>Service ? |                             | Comments                                              |                                 |   |
| Request<br>Confidential^  |                             | Confidential<br>Reason^                               |                                 |   |
| CUMENT -                  |                             |                                                       | 1                               |   |
| lame                      |                             | File*                                                 | Choose File Order Continue.docx | × |
| Document Filing<br>Type*  | Proposed Document           | <ul> <li>Document Filing</li> <li>Subtype*</li> </ul> | Proposed Order                  |   |
| Exclude from<br>Service ? |                             | Comments                                              |                                 |   |
| Request<br>Confidential^  |                             | Confidential<br>Reason^                               | v                               |   |
| d Another Lead D          | Document                    |                                                       |                                 |   |

- Comments These comments are specific to the document, and are only seen by the Clerk of Court's office.
- *Exclude from eService* When checked, the system will not include a link to this document in the service notification that will be received by other E-Filers. If the box is checked for the lead document, no service will be sent via eService.
- *Request confidential* This does not make the document confidential. It alerts the clerk that you have requested to seal this document. When marking the box to request confidential, you must also select a reason from the "Confidential Reason" dropdown menu. The three available reasons are Court Order, Local Rule, and Statute. Choose the one that applies. It helps the clerks if you cite the statute or local rule.
- *Add Another Lead Document* This allows you to keep adding documents to the filing.

Click "Next" to save and continue.

#### **Service Information**

 A certificate of service (COS) will be created and automatically included in the document from the information on this page. Because a COS is created from the information provided, take due responsibility in making sure the information is correct, and as you want it to appear on the COS. The Electronic Filing system will not append a Certificate of Service to documents uploaded with the filing type "Proposed Document."

|                       | Role               | Representing           | Address               | Service Method |
|-----------------------|--------------------|------------------------|-----------------------|----------------|
| aul, Aversonly Weston | Attorney           | Boar, Wild (Defendant) | attypauldev@gmail.com | eService 🗸 🕈   |
| ONVENTIONAL SERVIO    | CE RECIPIENTS (PAR | TIES ON CASE)          |                       |                |
| ame                   | Role               | Representing           | Address               | Service Method |
| o records were found. |                    |                        |                       |                |
| THER RECIPIENTS       |                    |                        |                       |                |
| ame                   | Role               |                        | Address               | Service Method |
| o records were found. |                    |                        |                       |                |
| a other Recipients    | _                  |                        |                       |                |
| RTIFIED DATE OF SE    | RVICE -            |                        |                       |                |

Parties displayed on this page are those officially named in the case, as provided by the case management system.

#### Service method

There are two main service categories with the E-Filing system.

- *Electronic Service Recipients* For other E-Filing users, the service method will always be eService, meaning that the E-Filing system will automatically send out service emails to those parties. No additional service is required by you for these recipients.
- *Conventional Service Recipients* For anyone not registered with E-Filing system it will require you to select the method of service you intend to use. It is still your responsibility to manually provide service to these recipients.

Add other recipients – Anyone you wish to serve that is not listed must be added by clicking on "Add Other Recipients." Click "Add Other Recipients" to bring up a separate window and provide the name of the person you wish to serve (last name is mandatory). Click "Search," to bring up a list of all available E-Filers who have the name you provided. To add a person, click on the name of the person you wish to serve is not an E-Filer, click "Add Non E-Filers" and provide the information exactly as you want it on the COS. Then click "Add."

• If you wish to add an organization, include the name of the organization in the last name field and click "Search." Then you will have to add them as a non E-Filer.

|                                                                                                    |                                                                          | ×                                                                 |
|----------------------------------------------------------------------------------------------------|--------------------------------------------------------------------------|-------------------------------------------------------------------|
| i Information                                                                                                    |                                                                          |                                                                   |
| Enter the name of the pe                                                                                                    | rson to be served and to be listed on the                                | Certificate of Service.                                           |
| SEARCH FOR E-FILER -                                                                                                    |                                                                          |                                                                   |
| Last Name*                                                                                                    | Society of Dental Hygenists                                              |                                                                   |
| First Name                                                                                                    |                                                                          |                                                                   |
| Middle Name                                                                                                    |                                                                          |                                                                   |
|                                                                                                    |                                                                          | Search Cancel                                                     |
|                                                                                                    |                                                                          |                                                                   |
| 1 Information                                                                                                    |                                                                          |                                                                   |
| • Enter the name of the pe                                                                                                    | rson to be served and to be listed on the                                | Certificate of Service.                                           |
| Enter the name of the pe<br>SEARCH FOR E-FILER                                                                                                    | rson to be served and to be listed on the<br>Society of Dental Hygenists | Certificate of Service.                                           |
| Enter the name of the personal sector of the personal sector of the sector of the      | rson to be served and to be listed on the<br>Society of Dental Hygenists | Certificate of Service.                                           |
| Enter the name of the personal second second s      | rson to be served and to be listed on the<br>Society of Dental Hygenists | Certificate of Service.                                           |
| • Enter the name of the personal sector of the person of the person of t | rson to be served and to be listed on the<br>Society of Dental Hygenists | Certificate of Service.           Add Non E-Filers         Cancel |
| Enter the name of the personal search FOR E-FILER      Last Name*     First Name     Middle Name     SEARCH                                                                                                    | rson to be served and to be listed on the<br>Society of Dental Hygenists | Certificate of Service.                                           |
| Enter the name of the personal second second s      | Society of Dental Hygenists Search Address                               | Certificate of Service. Add Non E-Filers Cancel E-Filer User Role |

• Never include a name or address that you do not want printed on the COS, such as that of a victim.

#### **Date of service**

There are two different scenarios for the Date of service.

• If you have one or more eService recipients, the Date of Service will automatically be set as the day and time you submit the filing, because service for E-Filers goes out at that time.

| CERTIFIED DATE OF SERVICE -                                                                                                    |
|----------------------------------------------------------------------------------------------------|
| Certified Date of Service will be the Date of Submission of the E-Filing. A certificate of service will be generated upon the successful submission of the E-Filing. |

• If you have no eService recipients, you will be required to select the date of service, either by typing in the date, or selecting it using the calendar button.

| Certified Date of Service* | 23 |  |  |  |  |  |
|----------------------------|----|--|--|--|--|--|

The information from this page will be recorded on the COS. Thus, the information must be correct and as it should appear on the COS.

Click "Next" to save and continue.

#### **Example COS**

The following image is an example COS that is automatically created by the E-Filing system from the information on the Service Information screen.

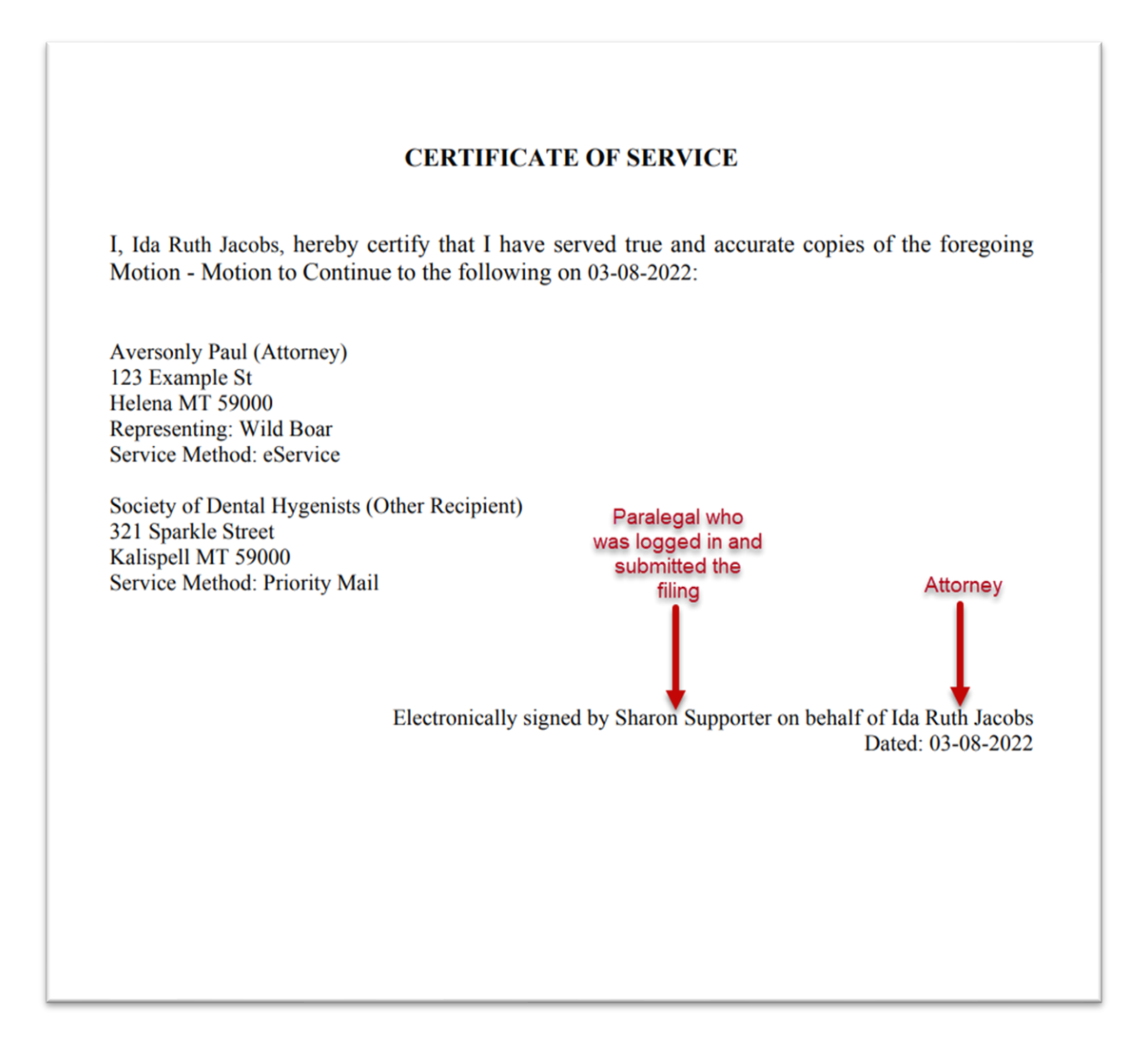

#### **Filing Summary**

Check your work – This is the best opportunity you have to check your work before you submit the filing. Making sure everything is correct can save you time and trouble.

| ining Summary                  |                                       |                                                                           |                             |                              |                 | ? ဦ       |  |  |
|--------------------------------|---------------------------------------|---------------------------------------------------------------------------|-----------------------------|------------------------------|-----------------|-----------|--|--|
| CASE DETAILS 👻                 |                                       |                                                                           |                             |                              |                 |           |  |  |
| Court                          | Flathead County District Court        |                                                                           | Case Type                   | Criminal - DC - Information  |                 |           |  |  |
| FILING INFORMATION -           |                                       |                                                                           |                             |                              |                 |           |  |  |
| Filing Number                  | 814243                                |                                                                           | Filing Type                 | Motion - Motion to Continue  |                 |           |  |  |
| Request Emergency Filing       |                                       |                                                                           | Filed on Behalf of          | State of Montana (Plaintiff) |                 |           |  |  |
| Certified Date of Service      | Certified Date of Service will be the | Certified Date of Service will be the Date of Submission of the E-Filing. |                             |                              |                 |           |  |  |
| DOCUMENTS                      |                                       |                                                                           |                             |                              |                 |           |  |  |
| Name                           | Request Confidential                  | Confidential Reason                                                       | Exclude from eServic        | e Comments                   |                 |           |  |  |
| Motion - Motion to Continue    |                                       |                                                                           |                             |                              |                 |           |  |  |
| Proposed Document - Proposed C | Order                                 |                                                                           |                             |                              |                 |           |  |  |
| ELECTRONIC SERVICE RECI        | PIENTS (PARTIES ON CASE)              |                                                                           |                             |                              |                 |           |  |  |
| Name                           | Role                                  | Representing                                                              | Address                     |                              | Service Method  |           |  |  |
| Paul, Aversonly                | Attorney                              | Boar, Wild (Defendant)                                                    | attypauldev@                | @gmail.com                   | eService        |           |  |  |
| CONVENTIONAL SERVICE RE        | ECIPIENTS (PARTIES ON CASE)           |                                                                           |                             |                              |                 |           |  |  |
| Name                           | Role                                  | Representing                                                              | Address                     |                              | Service Method  |           |  |  |
| No records were found.         |                                       |                                                                           |                             |                              |                 |           |  |  |
| OTHER RECIPIENTS               |                                       |                                                                           |                             |                              |                 |           |  |  |
| Name                           | Role                                  |                                                                           | Address                     |                              | Service Method  |           |  |  |
| Society of Dental Hygenists    | Other Recipient                       |                                                                           | 321 Sparkle<br>Kalispell MT | Street<br>59000              | Priority Mail   |           |  |  |
|                                |                                       |                                                                           |                             |                              | Edit Filing Add | l To Cart |  |  |

- View the documents To view the documents click on the blue document icons on the right side of the screen.
- If you need to make changes to the filing click "Edit Filing". You will then be placed back at the start of the filing process. Use the "Next" button to get to the page where you need to make a change. Once you are satisfied with the filing, click "Add to Cart."

#### Cart

The cart is the last stage before submitting the filing. This is the last chance you have to make any changes to the filing. If you want to open the filing back up, click on the filing. If you want to remove a filing from the cart, click the "X" on the far right side of the filing. The filing will be saved as a draft.

If you are an attorney or are working on behalf of an attorney with authorized staff, there may be filings in the cart that have not been added by you, and not yet ready to be submitted. If this is the case, remove all filings that are not ready to be submitted at this time (they will still be saved in the "Draft Filing Queue").

| Cart                           |                       |                             |                                                        | ?                   |
|--------------------------------|-----------------------|-----------------------------|--------------------------------------------------------|---------------------|
| SUMMARY -                      |                       |                             |                                                        |                     |
| Number of Filings              |                       | Total                       | \$0.00                                                 |                     |
| FILINGS                        |                       |                             |                                                        |                     |
| Court                          | Case Number           | Filing Item(s)              | Documents                                              | Fees                |
| Flathead County District Court | DC-15-2021-0000382-IN | Motion - Motion to Continue | 2                                                      | \$0.00              |
| 1 to 1 of 1 records            |                       |                             |                                                        |                     |
|                                |                       | By se                       | ubmitting the filing(s), you are agreeing to the Terms | and Conditions of U |
|                                |                       |                             |                                                        | Submit Filings      |

- Submit filing When you click on "Submit Filings" the filing leaves your cart and is delivered to the Clerk of Court's E-Filing review queue for processing. Changes can no longer be made to the filing. If you discover a mistake that needs to be changed, call the Clerk of Court's office and ask them to reject the filing.
- *Service* Clicking the submit button sends out service to anyone listed as an eService recipient.
- File Stamp If approved and filed by the clerk, documents submitted between 12:00:00 a.m. and 11:59:59 p.m. on a court business day will be stamped "filed" with that day's date. For example: if a document submitted on Friday at 8:30 p.m. is subsequently approved by the clerks on the following Monday morning, it will be filed as of Friday's date.

After submission you will automatically be presented with a receipt for your filing submission. There will be a "Submission Number," "Submission Date" as well as information about the filing. This information is valuable if you ever need to prove you submitted a document.

| Submission Details             |                       |               |                         |                       | ?         |
|--------------------------------|-----------------------|---------------|-------------------------|-----------------------|-----------|
| DETAILS -                      |                       |               |                         |                       |           |
| Submission Number              | 671431646770381726    | s             | Submission Date         | 03-08-2022 01:13 PM   |           |
| FILINGS                        |                       |               |                         |                       |           |
| Court                          | Case Number           | Filing Number | Filing Item(s)          | Filed on Behalf Of    | Documents |
| Flathead County District Court | DC-15-2021-0000382-IN | 814243        | Motion - Motion to Cont | inue State of Montana | 2         |
|                                |                       |               |                         |                       | Print     |
|                                |                       |               |                         |                       |           |

After the filing has been submitted there are three ways you can confirm your filing has been submitted.

- *E-mail* If it is enabled, you will receive an email about your submissions, and then a second one once it has been either approved or rejected.
- *Home Page Notifications* If it is enabled, you will receive a notification with details about your submission, and then a second one once it has been either approved or rejected.
  - You can check your notification settings by clicking on your name in the top right corner, then in the drop down menu click "My Account."
- *Widget* If it is enabled, it will show up in the submitted widget. Once the filing has either been approved or rejected by the clerk's office it will leave the submitted widget and move to either the approved or rejected widget.
  - You can change your widgets by clicking the gear on the right side of your homepage screen.

| Submitted Filings                 |                           | Approved Filings                                                  |                                   |                           |                                                    |
|-----------------------------------|---------------------------|-------------------------------------------------------------------|-----------------------------------|---------------------------|----------------------------------------------------|
| Court                             | Case Number               | Filing Type                                                       | Court                             | Case Number               | Filing Type                                        |
| Flathead County<br>District Court | DV-15-2021-<br>0001133-DS | Motion - Motion for<br>Hearing                                    | Flathead County<br>District Court | DC-15-2022-<br>0000001-IN | Motion - Motion and<br>Affidavit for Leave to File |
| Flathead County<br>District Court | DC-15-2021-<br>0000382-IN | Motion - Motion to<br>Continue                                    | Lathead County                    | DV-15-2021-               | Notice - Notice                                    |
| Flathead County<br>District Court | DV-15-2021-<br>0000523-TJ | Notice - Notice                                                   | Flathead County                   | DV-15-2021-               | Proposed Document -                                |
| Flathead County<br>District Court | DR-15-2021-<br>0000385-JD |                                                                   | Flathead County                   | DC-15-2022-               | Motion - Motion and                                |
| Flathead County<br>District Court |                           | Motion - Motion and<br>Affidavit for Leave to File<br>Information | . District Court                  | 0000386-IN                | Anndavit for Leave to File<br>Information          |

# **Resubmitting Rejected Filings**

If the Clerk of Court's office rejects your filing, you are notified by either email or home page notifications, or both depending on your account settings. The filing you submitted will be placed in your "Rejected Filing Queue" exactly as you submitted it. You can view any rejected filings by hovering over "Filings" in the main menu and clicking "Rejected."

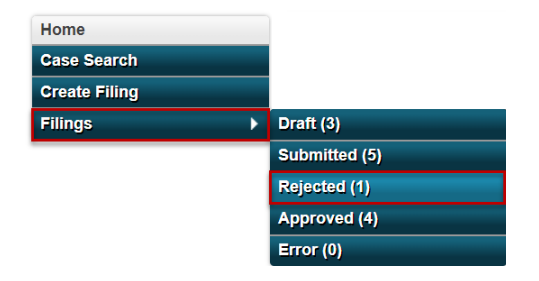

Make any necessary changes and resubmit the document by clicking on the resubmit arrow on the far right side of the filing.

| ejected Filing Queue  |                             |                     |                    |                 |                                                        | ?          |
|-----------------------|-----------------------------|---------------------|--------------------|-----------------|--------------------------------------------------------|------------|
| COURT SELECTION *     |                             |                     |                    |                 |                                                        |            |
| Court                 | Select a Court              | -                   |                    |                 |                                                        |            |
| SEARCH -              |                             |                     |                    |                 |                                                        |            |
| Case Category         | $\checkmark$                |                     | Filing Type        |                 | ~                                                      |            |
| Case Type             | ~                           |                     | Filing Subtype     | ~               |                                                        |            |
| Case Year (YYYY)      |                             |                     | Submission Date    | 23 to           | 23                                                     |            |
| Case Number           |                             |                     | Submission Number  |                 |                                                        |            |
| FILINGS               |                             |                     |                    |                 |                                                        | Search     |
| Case Number           | Filing Type                 | Submission Date     | Submission Number  | Rejected Date 💌 | Rejected Reason                                        | Resubmit   |
| DC-15-2021-0000382-IN | Motion - Motion to Continue | 03-08-2022 01:13 PM | 671431646770381726 | 03-08-2022      | Your motion is not signed.<br>Please sign and resubmit | $\bigcirc$ |
| 1 to 1 of 1 records   |                             |                     |                    |                 |                                                        |            |
|                       |                             |                     |                    |                 |                                                        | Delete     |

This creates a copy of the filing in your drafts and takes you to the "Filing Summary" page described above (page 9). You now have the opportunity to make any changes required by the Clerk of Court's office by clicking "Edit Filing." Remember to always save your changes by clicking "Next."

After resubmitting the filing, it will not automatically leave your "Rejected Filing Queue." It can either be left in the queue or manually deleted by checking the box on the far left side of the filing and clicking "Delete." After resubmitting the filing, you may want to delete it to make sure that you do not resubmit it a second time. If the filing is rejected again, a new filing will appear in your rejected queue.